1. Необходимо зайти на сайт https://contests.imef.ru/

2. Если Вы заходите на сайт впервые, Вам необходимо пройти процедуру регистрации...... Если Вы уже принимали участие в наших конкурсах, не нужно заново проходить регистрацию (так Вы избежите создание нескольких личных кабинетов), достаточно войти в личный кабинет.

3.Перед тем как войти нужно ввести логин и пароль. В качестве логина необходимо ввести email, который Вы вводите при регистрации. В случае, если Вы забыли пароль, можете воспользоваться кнопкой «забыли пароль».

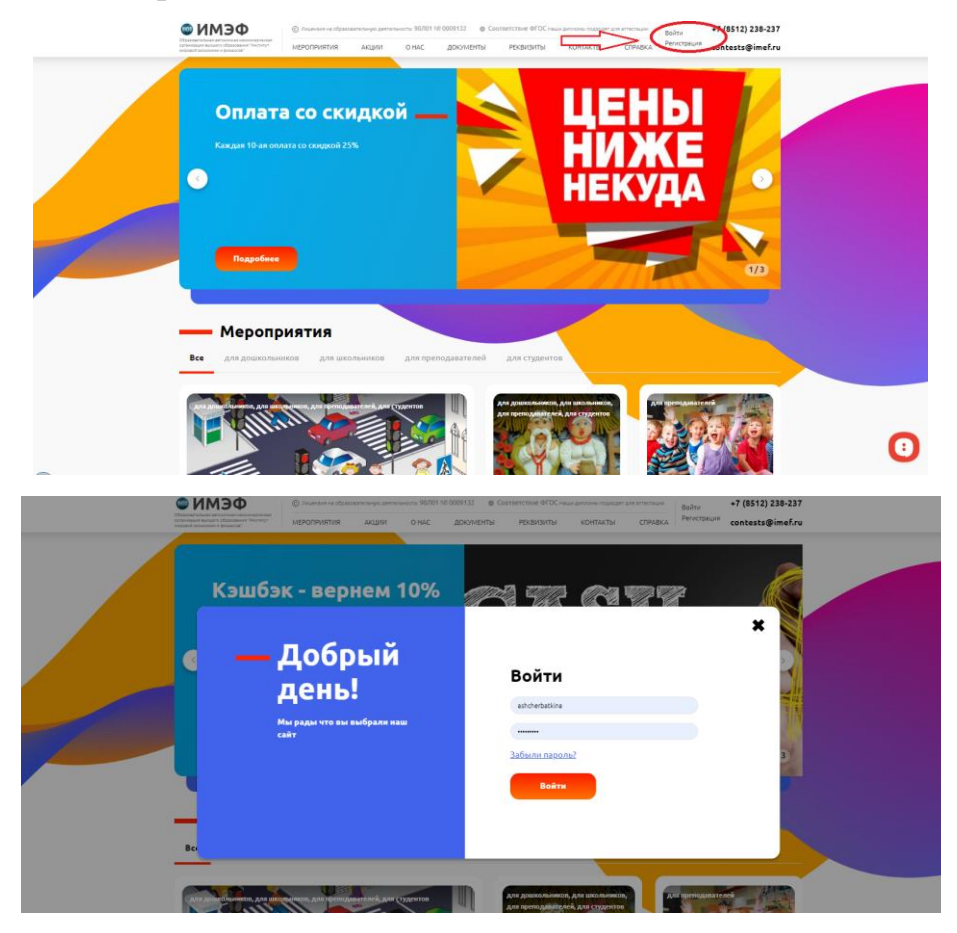

4. После входа в личный кабинет в правом верхнем углу отобразится значок с Вашими инициалами

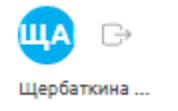

5. Нажав на Ваши инициалы, Вы перейдете в личный кабинет, который выглядит следующим образом.

|  | КИМЭФ     Сорасовательная вето-сикая месонисро-ссая     огланозация высамисро-срадования чинстинут     инстрасов жизнонитая и физисов | Элицензии на образователеную деятеленость: 90/101 № 0009132 @ Соотве<br>КЕРОПРИЯТИЯ АКЦИИ О НАС ДОКУМЕНТЫ | етствие ФГОС инки диплони пододат для этестник<br>РЕКВИЗИТЫ КОНТАКТЫ СПРАВКА<br>царбатика_ contests@imef.ru                                         |
|--|----------------------------------------------------------------------------------------------------|----------------------------------------------------------------------------------------------------|----------------------------------------------------------------------------------------------------|
|  | —— Личный н                                                                                                    | сабинет<br>Работы                                                                                         | <ul> <li>получите 10% при оплате в течении месяца от 1000 Р</li> <li>до получения бонуса осталось оплатить 100 . Р</li> <li>Бонусы: 65 Р</li> </ul> |
|  | Ербаткина<br>Александра<br>Николаевна<br>кинит<br>• Настройл                                                                          | Конкурсы<br>14 ок<br>состания<br>14 ок<br>мер<br>англ                                                     | кт. — 31 окт. Статусработы: Принита Статус Оплаты: Оплачена<br>ждународный творческий конкурс на<br>лийском языке "Imaginative English"             |
|  | ലా Работы<br>4월 Платежи<br>운 Участники<br>오 Достижения                                                                                | Участ<br>Возр.<br>Номи<br>Название ав<br>Файл с работой                                                   | ттик:<br>растная категория:<br>инация:<br>Скачать диплом                                                                                            |

6. Участие в конкурсах.

| Наименование                       | Характер работы                                                                                   |  |
|------------------------------------|---------------------------------------------------------------------------------------------------|--|
| Мои достижения                     | Рисунок, Презентация, Поделка, Фото, Эссе, Олимпиада, Компьютерный рисунок                        |  |
| Constellation of talents           | Рисунок, Презентация, Поделка, Фото, Открытка, Эссе, Сценарий, Компьютерный рисунок,<br>Кроссворд |  |
| Creative works of the teacher      | Рисунок, Презентация, Поделка, Фото, Открытка, Эссе, Сценарий, Компьютерный рисунок,<br>Кроссворд |  |
| Современное искусство              | Кроссворд, Рисунок, Презентация, Поделка, Фото, Открытка, Эссе, Сценарий, Компьютерный<br>рисунок |  |
| My hobby                           | Фото, Открытка, Эссе, Сценарий, Компьютерный рисунок, Кроссворд, Поделка, Презентация,<br>Рисунок |  |
| Лучшая исследовательская<br>работа | Рисунок, Презентация, Фото, Олимпиада, Компьютерный рисунок, Кроссворд                            |  |
| Актёрское искусство                | Рисунок, Презентация, Поделка, Фото, Открытка, Эссе, Сценарий                                     |  |
| Публицистика                       | Эссе                                                                                              |  |
| Лучшая творческая работа           | Рисунок, Презентация, Фото, Открытка, Эссе, Сценарий, Компьютерный рисунок, Кроссворд,<br>Поделка |  |
| те ¥ि ि े े े े े ⊂                | участвовать                                                                                       |  |
|                                    |                                                                                                   |  |

Нажимая «Участвовать» под выбранным конкурсом, Вы автоматически переходите к заполнению полей, необходимых для участия.

В графе «Участник», Вы можете либо выбрать уже добавленного участника, либо добавить нового. Проверяйте правильность заполнения полей с данными, они автоматически будут вписаны в дипломы и благодарственные письма. Заполнив данные, Вам нужно загрузить вашу работу и выбрать образец диплома и благодарственного письма, который после завершения конкурса можно скачать в личном кабинете.

| Иеждународный конкурс творческих работ "Кры.<br>ворчества" ——      | лья                    |
|--------------------------------------------------------------------|------------------------|
| тоимость участия: 150 ₽                                            |                        |
| платите еще 2 работ, чтобы получить скидку 25%                     | 09 4096 - 30 4095      |
| Получить диплом сразу                                              | итом 01 дек. — 03 дек. |
| Оплатить бонусами 65 ₽                                             |                        |
| ыбери дизайн диплома                                               |                        |
|                                                                    |                        |
|                                                                    |                        |
| участник -                                                         | +                      |
| Добавить участника                                                 |                        |
| Возрастная категория *                                             |                        |
| 14                                                                 | \$                     |
| Номинация *                                                        |                        |
| Лучшая исследовательская работа                                    | \$                     |
| Наименование работы *                                              |                        |
| Музыка                                                             |                        |
| Наименование облазовательной организации                           |                        |
|                                                                    |                        |
| Руководитель                                                       |                        |
| Щербаткина Александра Николаевна                                   |                        |
| <ul> <li>Загрузить файл</li> <li>Указать ссылку на файл</li> </ul> |                        |
| 🔇 Прикрепить файл (jpg, jpeg, .bmp, .png, .pdf, .ppt, .pptx, .doc, |                        |
|                                                                    |                        |

- 7. В личном кабинете:
  - во вкладке «Достижения» отображается информация по всем размещенным Вами работам (здесь Вы можете скачать благодарственное письмо после завершения конкурса, при условии, что был оплачен организационный взнос).

| PEN                                    | Работы                                  | ● Бонусы: 65 ₽                                                                   |
|----------------------------------------|-----------------------------------------|----------------------------------------------------------------------------------|
|                                        | Конкурсы                                |                                                                                  |
| Щербаткина<br>Александра<br>Николаевна |                                         | 04 apr. — 25 apr.                                                                |
| клиент<br>• Настройки                  | And And And And And And And And And And | Международный конкурс творческих работ                                           |
| 🖻 Работы                               |                                         | «Моя любимая книга» ——<br>Руководитель:                                          |
| 🛱 Платежи<br>📯 Участники               |                                         |                                                                                  |
| 🙄 Достижения                           |                                         | Скачать благодарственное письмо                                                  |
| Пригласите друга,                      |                                         | 14 окт. — 31 окт.                                                                |
| сегоплатежей                           |                                         | Международный творческий конкурс на<br>английском языке "Imaginative English" —— |

 во вкладке «Работы» отображается информация по всем размещенным Вами работам (здесь Вы можете скачать Диплом Победителя после завершения конкурса, при условии, что был оплачен организационный взнос).

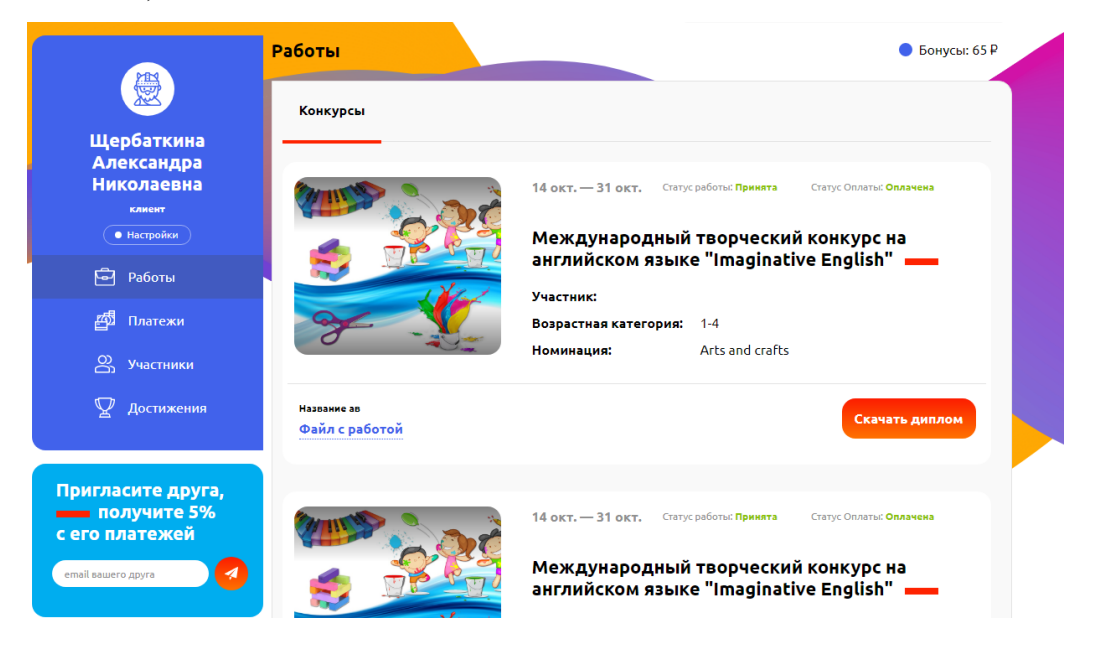

• во вкладке «Участники» у вас отображается список ранее добавленных участников. Чтобы добавить нового участника, достаточно нажать кнопку «добавить нового» и ввести необходимые данные(ФИО).

| <b>NRM</b>                             | Мои участники         | Бонусы: 65 Р         |  |  |  |
|----------------------------------------|-----------------------|----------------------|--|--|--|
|                                        | Мои участники         | Приглашенные коллеги |  |  |  |
| Щербаткина<br>Александра<br>Николаевна |                       | + Добавить участника |  |  |  |
| клиент<br>• Настройки                  | 1. <u>Иван Иванов</u> |                      |  |  |  |
| 🗗 Работы                               | 3.                    |                      |  |  |  |
| 🖆 Платежи                              | 4.                    |                      |  |  |  |
| 🔗 Участники                            | 5.                    |                      |  |  |  |
| 🖞 Достижения                           | 7.                    |                      |  |  |  |
|                                        | 8.                    |                      |  |  |  |
| Пригласите друга,                      | 9.                    |                      |  |  |  |
| получите 5%                            | 10.                   |                      |  |  |  |

• во вкладке «Платежи» у Вас отображаются список произведенных оплат за все время. В конце списка Вы можете видеть общую сумму всех произведенных платежей.

|                                                    | Оплаты                                                                                            | ● Бонусы: 65 ₽ |
|----------------------------------------------------|---------------------------------------------------------------------------------------------------|----------------|
|                                                    | Оплаты Бонусы                                                                                     |                |
| Щербаткина<br>Александра<br>Николаевна<br>клиент   | Международный творческий конкурс на английском 👘 31.10.2019 04:00<br>языке "Imaginative English", | 150.00 P       |
| • Настройки                                        | Международный творческий конкурс на английском 📄 31.10.2019 04:00<br>языке "Imaginative English", | 150.00₽        |
| 🖆 Платежи                                          | Международный творческий конкурс на английском 👘 31.10.2019 04:00 языке "Imaginative English",    | 150.00₽        |
| 😤 Участники<br>🟆 Достижения                        | Международный творческий конкурс на английском 📄 31.10.2019 04:00<br>языке "Imaginative English", | 150.00₽        |
|                                                    | Международный творческий конкурс на английском 📄 31.10.2019 04:00 языке "Imaginative English",    | 150.00 P       |
| Пригласите друга,<br>получите 5%<br>с его платежей | Международный творческий конкурс на английском 📄 31.10.2019 04:00 языке "Imaginative English",    | 150.00₽        |
| email вашего друга                                 | Международный конкурс творческих работ «Моя 👘 26.08.2019 04:00<br>любимая книга»,                 | 150.00₽        |
|                                                    | Международный конкурс творческих работ «Моя 📄 26.08.2019 04:00<br>любимая книга»,                 | 150.00₽        |
|                                                    | всего покулок: 8 су                                                                               | мма 1200.00 ₽  |

8. Если Вы забыли пароль, то необходимо нажать в окошке «войти/регистрация», в появившемся окне выбрать кнопку «забыли пароль» и следовать дальнейшим инструкциям.

| ΦЄΜΝ                                                                                                    | © Лиценаия на образовательную деятельность: 90Л01 № 0009132 🛞 Соответствие ФГОС наши дипломы подходят для аттестации Войти +7 (8512) 238-237 |          |              |           |          |                     |                  |
|----------------------------------------------------------------------------------------------------|----------------------------------------------------------------------------------------------------|----------|--------------|-----------|----------|---------------------|------------------|
| зовательная автономная некоммерческая<br>изация высшего образования "Институт<br>вой экономики и финансов" | МЕРОПРИЯТИЯ                                                                                                    | АКЦИИ ОН | ас документы | РЕКВИЗИТЫ | КОНТАКТЫ | СПРАВКА Регистрация | contests@imef.ru |
| аная / Вход в систему                                                                                      |                                                                                                    |          |              |           |          |                     |                  |
| Вход в систему                                                                                             |                                                                                                    |          |              |           |          |                     |                  |
| Email                                                                                                    |                                                                                                    |          |              |           |          |                     |                  |
| Пожалуйста, введите имя по.<br>Пароль                                                                      | льзователя                                                                                                    |          |              |           |          |                     |                  |
| Пожалуйста, введите ваш пар<br>Войти<br>Забыли пароль?                                                     |                                                                                                    | •        |              |           |          |                     |                  |
| Нет аккаунта? <u>Зарегист</u>                                                                              | <u>рироваться</u>                                                                                                    |          |              |           |          |                     |                  |
|                                                                                                    |                                                                                                    |          |              |           |          |                     |                  |

С уважением, <u>Щербаткина Александра Николаевна.</u> Институт Мировой Экономики и Финансов 414040, Астрахань, ул. Нечаева, дом 12 tel: +7 (8512) 238-237; +7 (8512) 211-444 доб. 509; email: <u>ASHCHerbatkina@imef.ru</u>